## ACCESSING I-READY THROUGH CLEVER SUMMER 2024

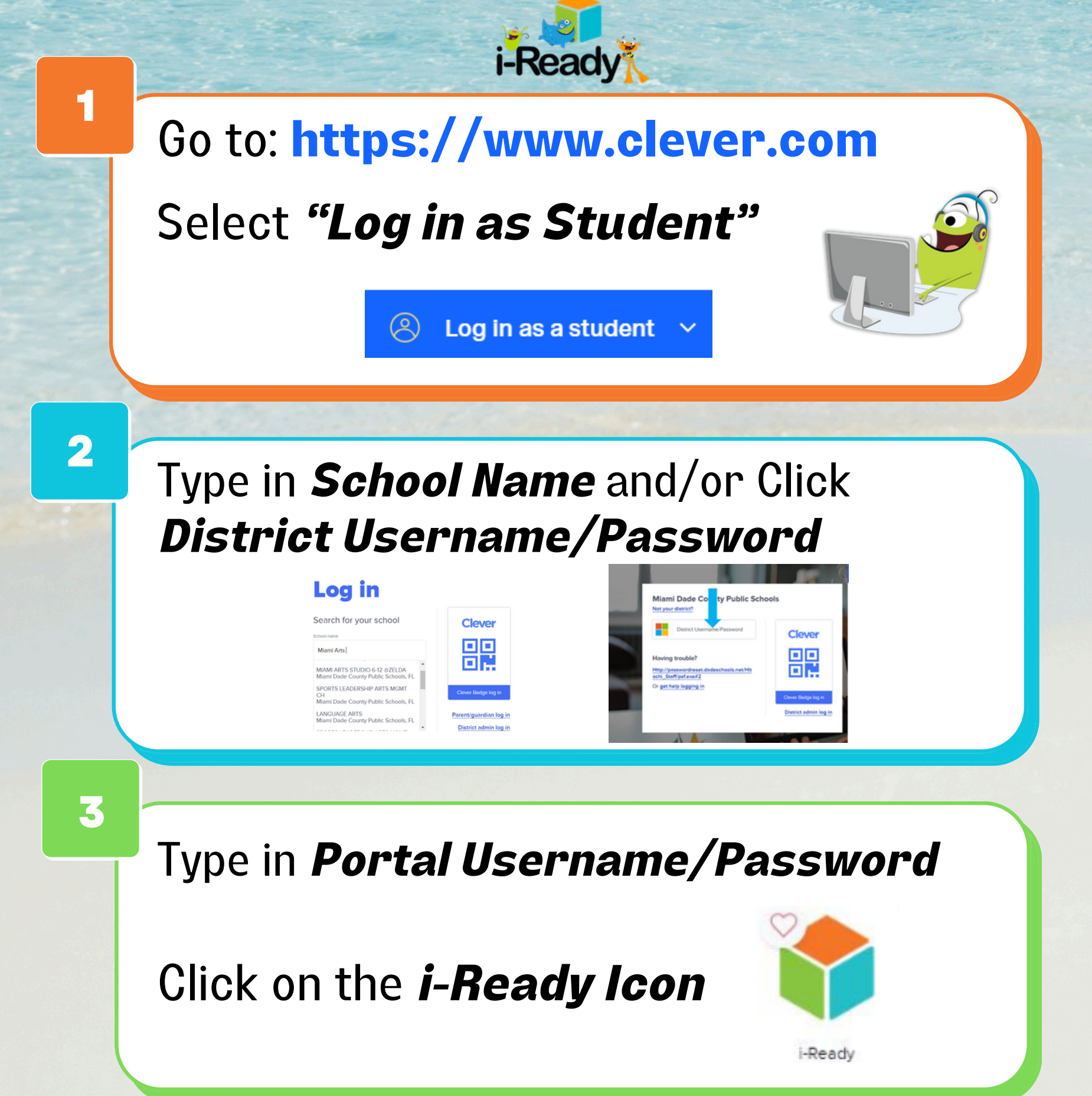